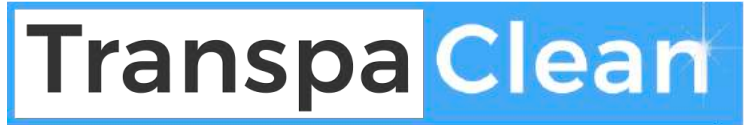

schoonmaak | inzichtelijk | online

# Afteken Opstartgids.

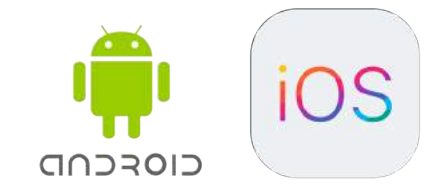

transpaclean.nl

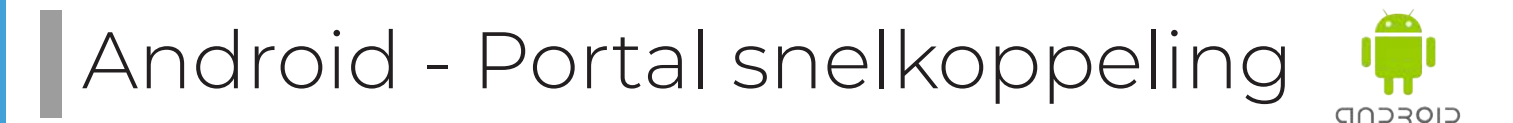

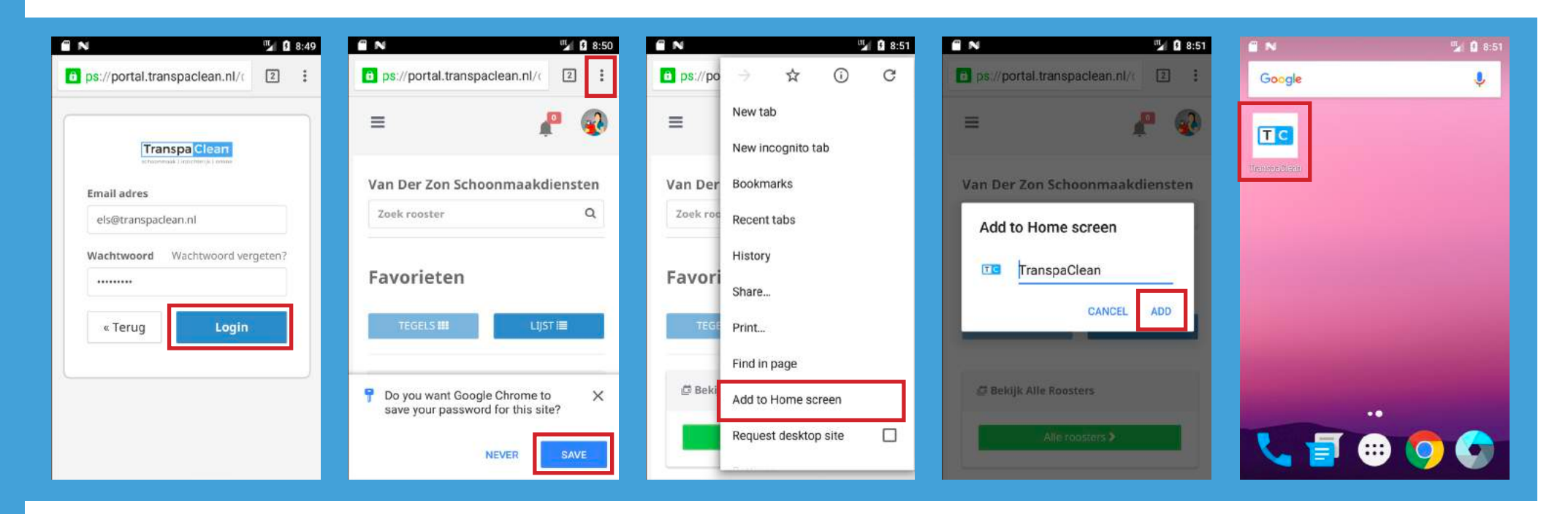

Druk op "Add to Home

screen" of "Toevoegen

aan startscherm".

#### Stap 1

bevolen.

#### Stap 2

ls dit jouw vaste toestel? Sla je inloggegevens op.

Ga daarna naar het optie menu.

#### Stap 3

Stap 4

Kies de naam van de snelkoppeling. Stap 5

U kunt het portal nu vanaf het startscherm openen.

> portal.transpaclean.nl

Open een browser.

en wachtwoord.

Google Chrome is aan-

Log in met je email adres

## IOS - Portal snelkoppeling ios

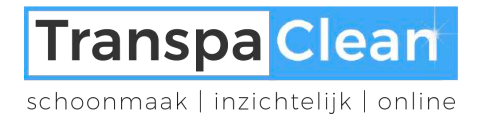

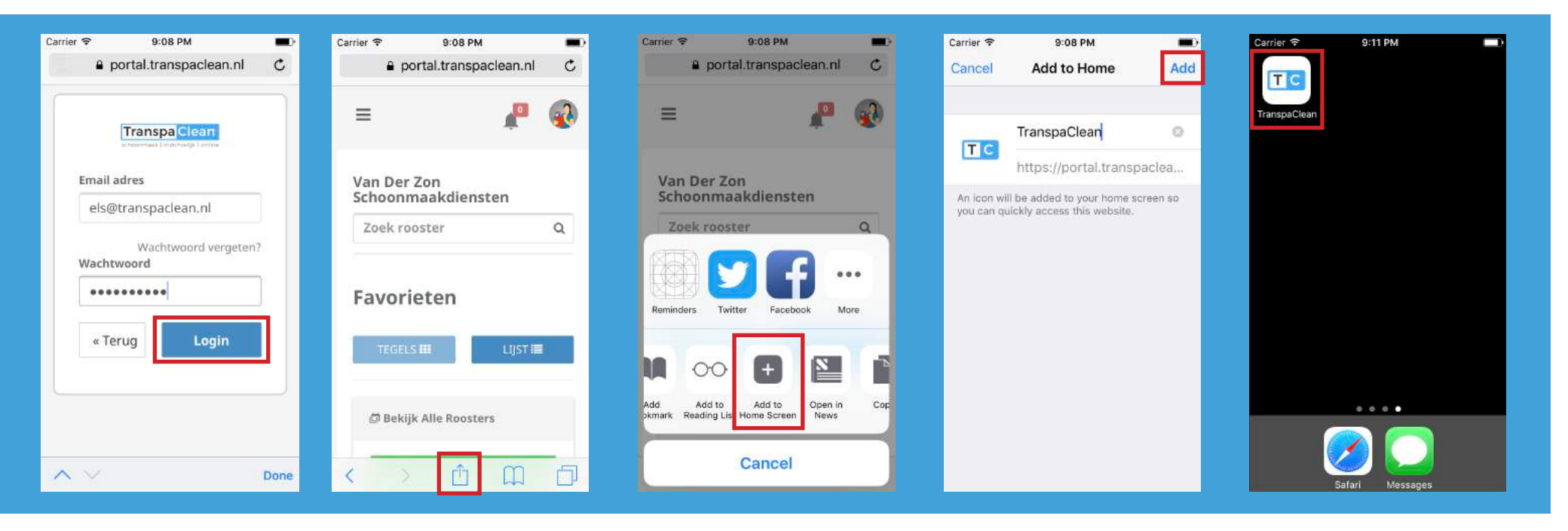

| Stap 1                                                     | Stap 2                  | Stap 3                                                     | Stap 4                                | Stap 5                                                              |
|------------------------------------------------------------|-------------------------|------------------------------------------------------------|---------------------------------------|---------------------------------------------------------------------|
| Log in met je email<br>adres en wachtwoord.                | Druk op de "Deel" knop. | Tab op "Add to Home<br>screen" of "Zet op<br>beginscherm". | Kies de naam van de<br>snelkoppeling. | U kunt het portal nu<br>vanaf het beginscherm<br>openen.            |
| om een snelkoppeling<br>te maken moet je Safari<br>openen. |                         |                                                            |                                       | Log hierna nog één<br>keer in om je inlogge-<br>gevens op te slaan. |

> portal.transpaclean.nl

### Android - Portal locatie

11 N

4

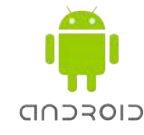

| portal Meru =                                                                      | Locatie toestaan                                                                          | Zorg date je browser locatie                                                                          | # N<br>+                        | ୍ମା û 10:03<br>App info                              | ∎ N<br>←    | App permissions              | "21 🖸 10:03<br>: |
|------------------------------------------------------------------------------------|-------------------------------------------------------------------------------------------|----------------------------------------------------------------------------------------------------|---------------------------------|------------------------------------------------------|-------------|------------------------------|------------------|
| A / Mijn gebouw / Voorhout<br>Engelselaan                                          | Zorg dat je de locatie<br>toestaat de eerste keer<br>dat je een gebouw<br>pagina bekijkt. | Ga naar "Instellingen > Apps ><br>Chrome > Permissions".                                              | Storage                         | Chrome<br>version 51.0.2704.90<br>DISABLE FORCE STOP | 0<br>0<br>0 | Chrome<br>Camera<br>Contacts | ()<br>()         |
| Voorhout<br>Engelselaan 6a                                                         |                                                                                           | Zorg dat locatie toegestaan<br>wordt.                                                                 | Data us<br>34.21 Mi             | iage<br>B used since Sep 4                           | *<br>\$     | Microphone                   |                  |
| Hieronder vindt u de planning van uw<br>gebouw. Let erop dat wij drie              |                                                                                           | Dit proces kan afwijken op ver-<br>schillende versies van Android.                                    | Permise<br>Location             | sions                                                | -           | Storage                      | 08.              |
| https://portal.transpaclean.nl wants X to use your device's location.  BLOCK ALLOW |                                                                                           | Neem hier contact op als het niet<br>lukt om locatie toe te staan:<br>https://transpaclean.nl/contact | Notifica<br>Open by<br>No defau | ations<br>y default<br>ults set                      |             |                              |                  |

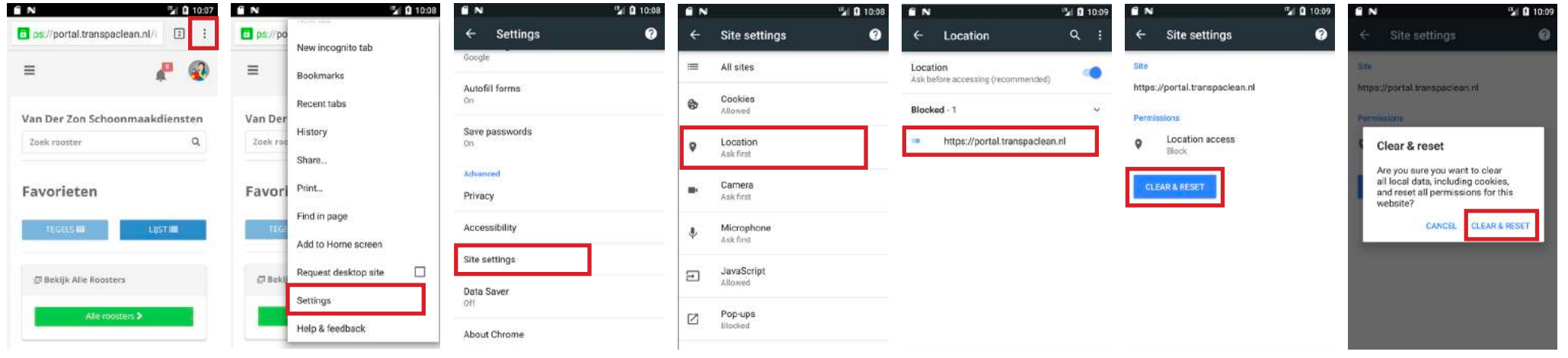

Per ongeluk de locatie popup geweigerd in Google Chrome?

Volg de volgende stappen: "Optie menu > Settings > Site settings > Location > portal.transpaclean.nl > Clear & reset > Clear & reset." Sluit de browser en wacht tot de locatie popup opnieuw tevoorschijn komt. Lukt dit niet? Check ook of je browser locatie toestaat.

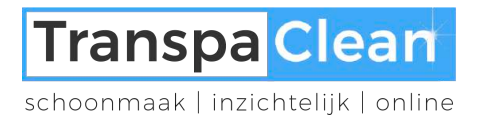

STA TOEGANG TOT LOCATIE TOE

Nooit Bij gebruik van app

Toelichting van de ap je locatie vragen." 13:45 Safari-sites

 $\bigcirc$ 

@ 🕫 82% 📖)

## IOS - Portal locatie 🚺

|                                | ad T-Mobile NL 4G 13:44 ⊛ 7 82% ∎<br>Instellingen |
|--------------------------------|---------------------------------------------------|
| Mobiel                         | Schermtijd                                        |
|                                | Algemeen                                          |
|                                | Bedieningspaneel                                  |
| App Store Estatlingen Telefoan | Beeldscherm en helderheid                         |
|                                | Achtergrond                                       |
|                                | Siri en zoeken                                    |
|                                | 🔞 Touch ID en toegangscode                        |
|                                | SOS-noodmelding                                   |
|                                | Batterij                                          |
|                                | Privacy                                           |
|                                | ITunes Store en App Store                         |
| Open instellingen              | Scroll naar ond <u>er en</u>                      |

| 13:44        | 🛞 🕫 82% 📖) | HI T-Mobile NL 4G 13:44 | @ 🕫 82% 📖) |
|--------------|------------|-------------------------|------------|
| tellingen    |            | Instellingen Privacy    |            |
|              | ×          | Cocatievoorzieningen    | Aan >      |
|              | 5          | Contacten               | 5          |
| eel          | 2          | Agenda's                | 5          |
| n helderheid |            | Herinneringen           | 2          |
|              | 5          | 🌸 Foto's                | 5          |
|              | ż          | Bluetooth-deling        | 5          |
| egangscode   | 5          | 0 Microfoon             | ×          |
| ding         | 5          | Spraakherkenning        | >          |
| V            | 2          | Camera                  | 2          |
|              | 2          | Gezondheid              | ×          |
|              | _          | 🙆 HomeKit               | 2          |
| n App Store  | ÷.         | Media en Apple Music    | )          |
|              |            | Beweging en conditie    | 8          |

Kies voor de Locatie-

| atl T-M        | obile NL 4G 13:4                                       | 14 🛞 🕫 82% 🛲                                              |
|----------------|--------------------------------------------------------|-----------------------------------------------------------|
| < Priv         | acy Locatievoor                                        | zieningen                                                 |
| Loca           | tievoorzieningen                                       |                                                           |
| Locat<br>crowd | evoorzieningen' maakt ge<br>-sourced locaties van wifi | bruik van gps, Bluetooth en<br>hotspots en telefoonmasten |
| Locat          | levoorzieningen' en privac                             | Y-                                                        |
| Deel           | mijn locatie                                           | >                                                         |
| Dezei          | Phone wordt gebruikt voo                               | r het delen van locaties.                                 |
| <b>Q</b> 2     | 9292                                                   | Bij gebruik ()                                            |
| -              | Agenda                                                 | Bij gebruik >                                             |
| ۵              | Airbnb                                                 | Bij gebruik 🔇                                             |
| 0              | Alarmy                                                 | 🕈 Bij gebruik 🔅                                           |
| 90             | App Previewer                                          | Bij gebruik 🗦                                             |
| A              | App Store                                              | Bij gebruik 🗦                                             |
|                | Berichten                                              | Bij gebruik 🗦                                             |
| -              | Produce some                                           |                                                           |

Zet locatievoorzieningen aan

| Pri | vacy Locatievoorzi | e 🕫 82% 💻)<br>ieningen |
|-----|--------------------|------------------------|
|     | Parkmobile         | Attijd >               |
|     | PayPal             | X                      |
| 0   | ProCam             | Bij gebruik 🜖          |
| -   | R&Go               | Bij gebruik >          |
| 0   | Safari-sites       | Bij gebruik 🗦          |
| 6   | Shazam             | Bij gebruik >          |
|     | Siri en Dicteren   | 🛪 Bij gebruik 🗦        |
| 92  | 9292               | Bij gebruik >          |
| -   | Agenda             | Bij gebruik 🗦          |
| Ø   | Airbnb             | Bij gebruik >          |
| U   | Alarmy             | 🕈 Bij gebruik 🚿        |
| 90  | App Previewer      | Bij gebruik 🗦          |
| A   | App Store          | Bij gebruik 🗦          |
|     | Berichten          | Bij gebruik >          |

Zoek in hetzelfde scherm naar Safarisites Zet Safari-sites op "Bij gebruik van app"

De TranspaClean webapp maakt gebruik van de locatie voorziening van Safari. Na het veranderen van de instellingen kan het zijn dat de app opnieuw opgestart moet worden.

zoek naar de "Privacy"

### IOS - Portal locatie (ios

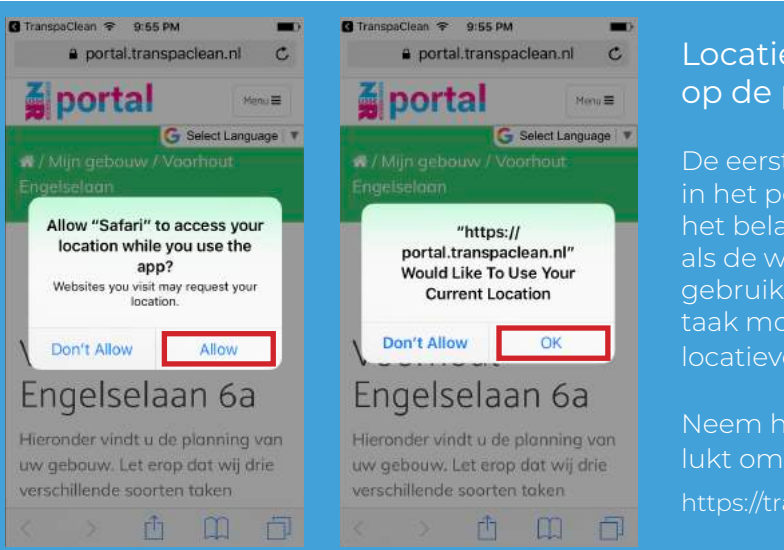

Preferences on your computer.

### Locatie toestaan in Safari en op de portal website

De eerste keer dat er een gebouw in het portal wordt geopend is het belangrijk dat zowel Safari als de website locatie mag gebruiken. Het kan zijn dat u een taak moet aftekenen voordat de locatievoorziening wordt gevraagd.

Neem hier contact op als het niet lukt om locatie toe te staan: https://transpaclean.nl/contact

| 9:54 PM Settings                                            | Carrier ♥ 9:59 PM ■<br><b>〈</b> Safari Advanced | II T-Mobile NL          | uti T-Mobile NL ♥ 21:59 17 * 69% ■<br>Websitedata Gereed |
|-------------------------------------------------------------|-------------------------------------------------|-------------------------|----------------------------------------------------------|
| Q Settings                                                  |                                                 | Q. Zoek                 | Q. Zoek                                                  |
|                                                             | Website Data                                    | WEBSITEDATA 23,9 MB     | WEBSITEDATA 23,9 M                                       |
| Sign in to your iPhone<br>Set up iCloud, the App Store, and | JavaScript                                      | transpaclean.nl 21,8 MB | :lean.nl 21,8 MB Verwijde                                |
|                                                             | Web Inspector                                   |                         |                                                          |

To use the Web Inspector, use Safari and access (Phone from the Developmenu. You can enable the Developmenu in Safari's Advanced Per ongeluk de locatie popup geweigerd in Safari?

Ga naar "Settings > Safari > Website Data" en zoek naar transpaclean.nl of portal.transpaclean.nl. Swipe de het item naar rechts en druk op "Verwijder".

Sluit Safari en start Safari opnieuw.

Carrier 😤

General

Privacy

🔁 Maps 💋 Safari

News